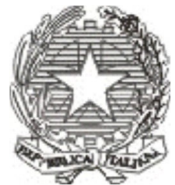

# Ministero dell'Università e della Ricerca ALTA FORMAZIONE ARTISTICA E MUSICALE CONSERVATORIO DI MUSICA "SANTA CECILIA" 00187 Roma - Via dei Greci, 18 - Tel. 06-36096720

www.conservatoriosantacecilia.it

#### CORSO DI LIUTERIA PER LA COSTRUZIONE E RESTAURO DEGLI STRUMENTI AD ARCO A.A. 2021/2022

# METODO DI ISCRIZIONE ALLIEVI ESTERNI pagamento pagoPA

(Le domande di iscrizione on-line dovranno pervenire entro e il 30 ottobre 2021)

Per i nuovi iscritti inviare preventivamente breve curriculum via email <u>amministrazione@conservatoriosantacecilia.it</u>

Si prega gentilmente di compilare il format online sul portale ISIDATA, accedendo al punto 1 (Inserimento domanda di ammissione) da questo link

 $\underline{https://servizi12.isidata.net/SSdidatticheCO/MainGenerale.aspx?lng=it-IT&IPS=https://servizi12.isidata.net/SSdidatticheCO/MainGenerale.aspx?lng=it-IT&IPS=https://servizi12.isidatticheCO/MainGene$ 

- Selezionare "ROMA";

- Compilare il format con tutti i dati richiesti. <u>Nel campo "tipo del corso" selezionare "Formazione permanente";</u>

- Al termine della compilazione inserire la domanda cliccando su "Inserisci";

- Il sistema invierà automaticamente Codice e Password del profilo ISIDATA creato, all'indirizzo email indicato durante la compilazione;

- Dal menu in alto cliccare poi su "Tasse", cliccare su "Inserisci tassa" e selezionare dal menu a tendina nel campo "Tipo tassa" il contributo "ASSICURAZIONE CORSO DI LIUTERIA" (Euro 7,00);

- In basso tramite "Scegli file" caricare il versamento effettuato in formato pdf e cliccare su"inserisci";

### Per corso base (del primo anno)

- Dopodiché cliccare di nuovo su "Inserisci tassa" e selezionare dal menu a tendina nel campo "Tipo tassa" il contributo "ISCRIZIONE CORSO BASE DI LIUTERIA PAGO PA" (Euro 400,00) <u>al momento</u> <u>dell'iscrizione entro e non oltre il 30 ottobre 2021</u>;

### Per corso avanzato (dal secondo anno)

- Dopodiché cliccare di nuovo su "Inserisci tassa" e selezionare dal menu a tendina nel campo "Tipo tassa" il contributo "ISCRIZIONE CORSO AVANZATO DI LIUTERIA PAGO PA" (Euro 400,00) <u>al momento</u> <u>dell'iscrizione entro e non oltre il 30 ottobre 2021</u>;

- Una volta inserita la tassa cliccare su "seleziona tasse per MAV/IUV (pagoPA)" e poi su "crea bollettino" per generare l'avviso di pagamento, in formato pdf, da stampare per procedere al versamento dovuto;

(Il bollettino potrà essere versato, tramite sistema pagoPA, in banca, tramite home banking, presso i punti Sisal Lottomatica, presso l'ufficio postale. Una volta versato non occorre fare altro sul portale ISIDATA.)

- Infine caricare un documento di riconoscimento in corso di validità, in formato pdf, nella sezione "Allega documentazione" della stessa area riservata ISIDATA (obbligatorio);
- Per chiudere la procedura cliccare su "Invio domanda".